# Talent:Performance ReviewsCIVIL SERVICE ANNUAL PERFORMANCE REVIEWS

Civil Service employees will learn the process on how to complete an annual performance review in Workday. This annual review focuses on a goal oriented reflection.

#### NOTIFICATION

You will receive a message in your Workday inbox indicating that you have your annual self-evaluation due. Opening the message, you will be shown at the top the due date and the period review date. Click the blue "**Get Started**" button.

#### SUBMITTING YOUR GOALS

You will click the button in order to add a new goal.

You will type in a goal that you had for your position in the "**Goal\***" section. Note: This is the only required portion that needs to be completed for each goal.

**Due date** is optional. You can select a date for when the goal was completed, or when you expect the goal to be completed.

| Actions                                                                                   | Archive                                                          | Complete Self Evaluation                                                                   |
|-------------------------------------------------------------------------------------------|------------------------------------------------------------------|--------------------------------------------------------------------------------------------|
| Viewing: All                                                                              | Sort By: Newest                                                  | Self Evaluation: Performance Evaluation for Civil Service Employees: Homer Simpson         |
| Elf Evaluation: Perform<br>Employees: Homer Simp<br>2 minute(s) ago - Due 0<br>16/30/2023 | ance Evaluation for Civil Service<br>son<br>5/04/2023; Effective | Review Period 07/01/2022 - 06/30/2023 22 mnute(s) ago - Due USIU4/2023; Effective UD/30/20 |
|                                                                                           |                                                                  | Get Started                                                                                |
|                                                                                           |                                                                  |                                                                                            |

| elf Evaluation: Performance<br>valuation for Civil Service<br>mployees: Homer Simpson | Goals                                |
|---------------------------------------------------------------------------------------|--------------------------------------|
| Actions                                                                               |                                      |
| 7/01/2022 - 06/30/2023                                                                | Add Existing                         |
| •                                                                                     | Goal * Normal V   B I U A V   :=   % |
| Goals                                                                                 | Add a goal here.                     |
| Supporting Documents                                                                  |                                      |
| Overall                                                                               | Due Date MM/DD/YYYY 💼                |
| Review and Submit                                                                     | Category :=                          |
|                                                                                       | Status select one v                  |
|                                                                                       | Employee                             |
|                                                                                       | Comment Format ∨ B I U A ∨ !≡ %      |
|                                                                                       |                                      |
|                                                                                       |                                      |
|                                                                                       | Remove                               |
|                                                                                       |                                      |

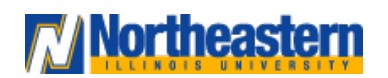

## **Talent:**

## Performance Reviews

**Category** is optional. You will see a drop down menu where you can selection two types of categories: Developmental Objective and Performance Objective.

Developmental objectives are objectives that enhance your professional knowledge, skills, and abilities. Performance objectives are short-term goals that can be completed within a set amount of time. They are more concrete than developmental objectives.

#### Τiρ

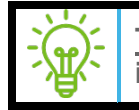

<u>Tip</u>: You are able to select both categories if the goal is both a developmental and a performance objective.

**Status** is optional. You can select the status of a goal. You will be given the following three options:

- Not Started You have not started your goal.
- In Progress You are presently working on your goal.
- **Competed** You have completed this goal.

# Category Search Image: Constraint of the search Status Development Objective Performance Objective

| × Performance Objective | =                                                                                | :                                                                                                 |
|-------------------------|----------------------------------------------------------------------------------|---------------------------------------------------------------------------------------------------|
| select one              | v                                                                                | ן                                                                                                 |
| select one              |                                                                                  |                                                                                                   |
| Completed               |                                                                                  |                                                                                                   |
| In Progress             |                                                                                  |                                                                                                   |
| Not Started             |                                                                                  |                                                                                                   |
|                         | × Performance Objective<br>select one<br>Completed<br>In Progress<br>Not Started | × Performance Objective :=<br>select one<br>select one<br>Completed<br>In Progress<br>Not Started |

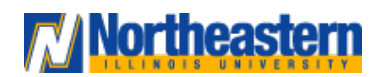

## **Talent:**

## Performance Reviews

**Comment** is option but highly recommended. This is your space to leave any additional details regarding the goal you set. You are also able to select different formatting tools (such as bold, underline, bullet points, font size, and attaching documents) in order to add emphasis to certain portions of your comment.

Selecting the "Add" button will add another goal to your evaluation.

Once you are finished, click the "Next" button. To proceed to the next portion.

#### SUPPORTING DOCUMENTS

This section is optional. You are able to upload any documents that you would want your manager to see regarding your performance/goals. You can select a document off your computer by

clicking the \_\_\_\_\_\_ button. You are also able to leave any comments, if you choose, in the comment box.

Once you have completed this portion, click "Next" to progress to the "Overall" section.

# Employee Comment

| Supporti            | ng Documents                          |
|---------------------|---------------------------------------|
| Employee            |                                       |
|                     | Drop files here<br>or<br>Select files |
| Employee<br>Comment | Summary<br>Format ∨ B I U A ∨ III %   |

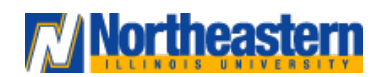

## **Talent:**

## Performance Reviews

#### OVERALL

This section is optional. This portion is where you can add additional reflection and insight regarding your performance over the past year. You also have the ability to select different formatting tools (such as bold, underline, bullet points, font size, and attaching documents) in order to add emphasis to your comment.

Once you have completed this portion of the annual review, click "Next".

#### **REVIEW AND SUBMIT**

This section allows you to perform a final review of everything that you have submitted before you send it out to your manager for their review.

Once your manager adds their comments to your review, the evaluation will be sent back to you in your Workday inbox. When you open your task, you will be brought to the Acknowledgement page.

#### ACKNOWLEDGEMENT

Under "Status" you will be given two options from a drop down menu. You can select "Acknowledge the Review" if you have seen the review and have no questions or comments. You can select "Would like further discussion" if you would like to discuss the evaluation with your manager in more detail. Once you select your choice, you can leave a comment if you desire and then select "Submit" to submit the evaluation.

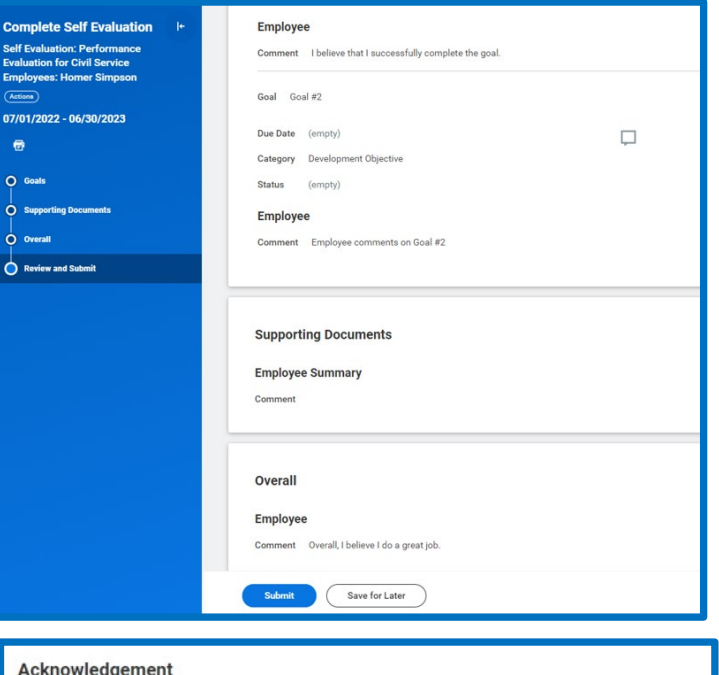

| oloyee  |                                                      |                |  |
|---------|------------------------------------------------------|----------------|--|
| is *    | Search 🗮                                             |                |  |
| ment    | Acknowledge Review     Would like further discussion | 0              |  |
| cess Hi | story                                                |                |  |
| Mister  | Burns                                                | Due 05/04/2023 |  |
| Comple  | ete Manager Evaluation for Performance Review- Su    | bmitted        |  |
| Lakish  | ia Wallace                                           | Due 04/29/2023 |  |
| Review  | Complete Manager Evaluation - Approved               |                |  |
|         |                                                      | Due 05/27/2022 |  |
| Homer   | Simpson                                              | Due 03/2//2023 |  |

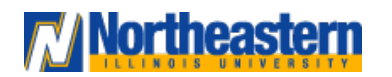